## **Reviewing activity analytics**

The analytics in EchoVideo are designed to give Instructors vital information about their students and their classes that can support further instruction and pastoral support.

# echo360°

### Viewing Class Activity Analytics

1. Click on the ANALYTICS tab at the top right hand-side of your course section.

| Collections               | Analy | ics 🥍 🕻 | Create 🗸  | © <b>-</b> | Ċ        | 0 | echo360 |  |  |
|---------------------------|-------|---------|-----------|------------|----------|---|---------|--|--|
| CLASSES                   | Q&A   | POLLING | ANALYTICS | SETT       | SETTINGS |   | ксн     |  |  |
| NEW CLASS GROUP NEW CLASS |       |         |           |            |          |   |         |  |  |

2. The analytics page will open with each class represented by differently coloured bars in a chart.

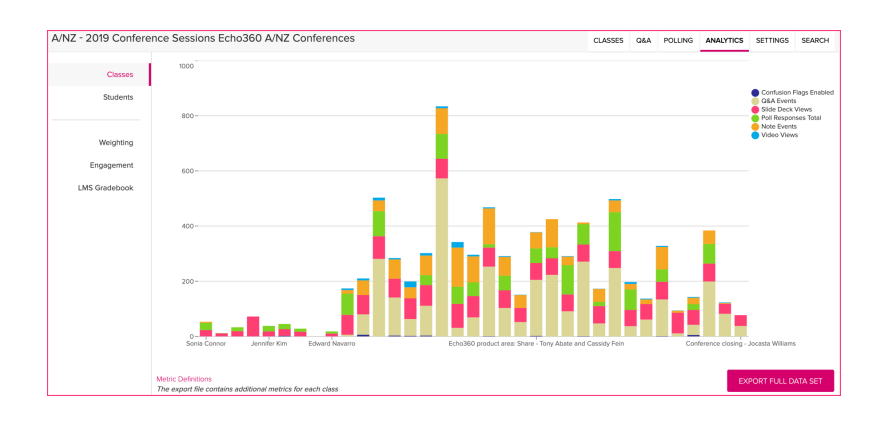

- Hover over any column to see the metric scores. 3.
- These scores are also represented by metric in a table below the 4. graph.

## Viewing Individual Student Analytics

|                        |                                                 | Class                 | Attend         | ance % Video View | S          |                                       |                  |  |
|------------------------|-------------------------------------------------|-----------------------|----------------|-------------------|------------|---------------------------------------|------------------|--|
|                        |                                                 | Class next week       | 0              | 0                 |            |                                       |                  |  |
|                        |                                                 | Pre-work: Atmospher   | 0              | Madula 2: Ea      | a          |                                       |                  |  |
|                        |                                                 | Atmospheric Forces    | 0              | IVIOUUIE 5. FO    | g          |                                       |                  |  |
|                        |                                                 | Pre-work: Thunderst   | 0              |                   |            |                                       |                  |  |
|                        |                                                 | Module 2: In-class: H | 0              | Student Name      | Attendance | e % Video Views                       | Slide Deck Views |  |
|                        |                                                 | Module 3: Fog         | 0              |                   |            | • • • • • • • • • • • • • • • • • • • |                  |  |
|                        |                                                 | Adiabatic Process     | 0              | Stone, Alex       | 0          | 106                                   | 62               |  |
|                        |                                                 |                       |                | Ashley, Brett     | 0          | 11                                    | 9                |  |
| 1.                     | Click on a c                                    |                       | Biggs, Susan   | 0                 | 9          | 3                                     |                  |  |
|                        | table below the graph to see individual student |                       |                | Quinn, Denice     | 0          | 4                                     | 3                |  |
|                        |                                                 |                       |                | Jann, David       | 0          | 3                                     | 3                |  |
| behavior in that class |                                                 |                       | Matthews, Mary | 0                 | 3          | 1                                     |                  |  |
|                        |                                                 |                       | Jordan, Robert | 0                 | 2          | 3                                     |                  |  |
|                        |                                                 |                       |                |                   |            |                                       |                  |  |

2. Alternatively, you could click into Students in the left-hand side navigation bar.

| A/NZ - 2019 Confere | nce Sessions Echo360 A/NZ Confe |
|---------------------|---------------------------------|
| Classes             | 1000                            |
| Students            |                                 |
|                     | 800                             |
|                     |                                 |

3. View individual students across multiple classes by clicking on their name in the table.

| Student<br>Name  | Weighted<br>Engageme | Attendance<br>ent % | e %      |              |              |  |  |
|------------------|----------------------|---------------------|----------|--------------|--------------|--|--|
| Ashley, Brett    | 22                   |                     |          |              |              |  |  |
| Biggs, Susan     | 34                   | Biggs, Susan        |          |              |              |  |  |
| Connor, Sarah    | 0                    |                     |          |              |              |  |  |
| Drisdale, Donald | 0                    | Class               | Weighted | Attendance % | Video View % |  |  |
| Jann, David      | 20                   |                     | %        |              |              |  |  |
| Jordan, Robert   | 13                   | Atmospheric For     | 28       | 0            | 24           |  |  |
| Lee, Amy         | 13                   | Adiabatic Process   | 64       | 0            | 100          |  |  |
|                  |                      | Module 3: Fog       | 61       | 0            | 56           |  |  |
|                  |                      | Module 2: In-cla    | 0        | 0            | 0            |  |  |
|                  |                      | Pre-work: Thun      | 0        | 0            | 0            |  |  |
|                  |                      | Forces - IC         | 20       | 0            | 0            |  |  |
|                  |                      | Adiabatic Lecture   | 0        | 0            | 0            |  |  |

#### Echo360 Quick Reference Card

#### Copyright 2024 Echo360